# KL:K

## **Opgave titel**

# (UI 02) Indhent PI-nummer, BBAN og NKS aftalenummer #84360

 DEADLINE
 PRIORITET
 STATUS

 Grøn
 Obligatorisk kritisk vej
 Ikke påbegyndt

 ANSVARLIG
 UDFØRER
 STARTDATO

## MÅL

Målet med denne opgave er, at kommunen får opsat værdier for NemKonto korrekt i KP Basis.

# BESKRIVELSE

Kommunen har allerede indgået aftale med NemKonto og kommunens eget pengeinstitut. Dette er allerede gjort ifm. tidligere KOMBIT-projekter. Disse to aftaler skal anvendes i denne KLIK-opgave.

Kommunen skal opsætte KP Basis med aftalenumre m.m., så KP Basis kan anvende denne aftale til at udbetale penge via NemKonto. I skal indhente nedenstående oplysninger for at udføre opsætningen for NemKonto i KP Basis:

# **NKS Aftalenummer:**

Et unikt nummer, som identificerer en tilslutningsaftale. Det tildeles automatisk hos NemKonto Support.

# **PI Aftalenummer:**

Et Pl-aftalenummer er det aftalenummer, som knytter sig til den aftale myndigheden har indgået med sit betalingsafviklende pengeinstitut. Pl-aftalenummer er en del af sikkerheden i pengeinstituttet.

## **BBAN Konto - MAF:**

Den konto i pengeinstituttet hvorfra banken skal hæve pengene til Mellemkommunal Afregning (MAF). Den skal bestå af et firecifret registreringsnummer, samt et 10-ciftret kontonummer. I skal angive det som 14 cifre uden mellemrum eller øvrige tegn. Formatet er registreringsnummer efterfulgt af kontonummer.

## **BBAN Konto - Ydelser:**

Den konto i pengeinstituttet hvorfra banken skal hæve pengene til udbetaling af ydelser. Den skal bestå af et firecifret registreringsnummer, samt et 10ciftret kontonummer. I skal angive det som 14 cifre uden mellemrum eller øvrige tegn. Formatet er registreringsnummer efterfulgt af kontonummer.

# Debiteringstekst:

Teksten der vises på kontoudtoget for beløb hævet på kommunens konto til udbetaling af MAF eller ydelser.

# Kreditor meddelelse:

Teksten der vises på kontoudtoget hos modtageren for udbetaling af MAF eller ydelser.

# METODE OG FREMGANGSMÅDE

1. KP-systemadministrator skal tilgå træningsmiljøet:

a. Log ind

- b. Klik på fanen "SYSTEMADMINISTRATION"
- c. Følg herefter beskrivelserne i de nedenstående afsnit. <u>Alle afsnit er obligatoriske.</u>
- d. Efter hvert afsnit skal du navigere tilbage til punkt 1.b, hvorefter du er klar til næste opgave.

# **NKS Aftalenummer**

- I dropdown menuen "Vælg systemparameter" skal du vælge "Forretningskonstant"
- Klik på "Vis systemparametre"
- Find rækken med nøgle "aftalennummer"
- I kolonnen "Handlinger" skal du klikke på "Overskriv"
- Indtast kommunens aftalenummer i feltet "Værdi"
- Vælg dags dato i feltet "Gyldig fra"
- Klik på "Gem"
- Verificér at rækken med nøglen "aftalennummer" er opdateret med den nye værdi.

#### **PI Aftalenummer**

- I dropdown menuen "Vælg systemparameter" skal du vælge "Forretningskonstant"
- Klik på "Vis systemparametre"
- Find rækken med nøgle "pi\_aftalennummer"
- I kolonnen "Handlinger" skal du klikke på "Overskriv"

- Indtast kommunens aftalenummer i feltet "Værdi"
- Vælg dags dato i feltet "Gyldig fra"
- Klik på "Gem"
- Verificér at rækken med nøglen "sf1590e\_transfer\_payments.pi\_aftalennummer" er opdateret med den nye værdi.

# **BBAN konto - MAF**

- I dropdown menuen "Vælg systemparameter" skal du vælge "Forretningskonstant"
- Klik på "Vis systemparametre"
- Find rækken med nøgle "maf\_bban"
- I kolonnen "Handlinger" skal du klikke på "Overskriv"
- Indtast kommunens kontonummer til MAF i feltet "Værdi". Formatet er registreringsnummer efterfulgt af kontonummer.
- Vælg dags dato i feltet "Gyldig fra"
- Klik på "Gem"
- Verificér at rækken med nøglen "sf1590e\_transfer\_payments.maf\_bban" er opdateret med den nye værdi.

# **BBAN konto - Ydelser**

- I dropdown menuen "Vælg systemparameter" skal du vælge "Forretningskonstant"
- Klik på "Vis systemparametre"
- Find rækken med nøgle "bban"
- I kolonnen "Handlinger" skal du klikke på "Overskriv"
- Indtast kommunens kontonummer til ydelser i feltet "Værdi" Formatet er registreringsnummer efterfulgt af kontonummer.
- Vælg dags dato i feltet "Gyldig fra"
- Klik på "Gem"
- Verificér at rækken med nøglen "sf1590e\_transfer\_payments.bban" er opdateret med den nye værdi.

# Debiteringstekst

- I dropdown menuen "Vælg systemparameter" skal du vælge "Forretningskonstant"
- Klik på "Vis systemparametre"
- Find rækken med nøgle "debiteringstekst"
- I kolonnen "Handlinger" skal du klikke på "Overskriv"
- Indtast kommunens ønskede debiteringstekst i feltet "Værdi"
- Vælg dags dato i feltet "Gyldig fra"
- Klik på "Gem"
- Verificér at rækken med nøglen "sf1590e\_transfer\_payments.debiteringstekst" er opdateret med den nye værdi.

# Kreditor meddelelse

- I dropdown menuen "Vælg systemparameter" skal du vælge "Forretningskonstant"
- Klik på "Vis systemparametre"
- Find rækken med nøgle "kreditor\_meddelelse"
- I kolonnen "Handlinger" skal du klikke på "Overskriv"
- Indtast kommunens ønskede kreditor meddelelse i feltet "Værdi"
- Vælg dags dato i feltet "Gyldig fra"
- Klik på "Gem"
- Verificér at rækken med nøglen "sf1590e\_transfer\_payments.kreditor\_meddelelse" er opdateret med den nye værdi.

Når I har udført ovenstående trin, kan du markere opgaven som "Fuldført".

# RESULTAT

Kommunen har opsat værdier for NemKonto korrekt i KP Basis.

## INVOLVEREDE PARTER

# ANBEFALET UDFØRER

KP-systemadministrator

# **KVALITETSKRITERIER**

HISTORIK

.....

**INTERNE NOTER** 

## FORUDSÆTNINGER

-

# **OPGAVEN ER TÆT RELATERET TIL**

.

PROJEKT

TEMA

KOMMUNE

| Kommunernes Pensionssystem (KP)                                                                                                    | Fase 2: Forberedelse              | Ud- og indfasning             | Korsbæk Kommune                  |
|----------------------------------------------------------------------------------------------------|-----------------------------------|-------------------------------|----------------------------------|
|                                                                                                    |                                   |                               |                                  |
|                                                                                                    |                                   |                               |                                  |
| EKSTERNE BILAG                                                                                                    |                                   |                               |                                  |
| -                                                                                                    |                                   |                               |                                  |
|                                                                                                    |                                   |                               |                                  |
| TILFØJEDE FILER                                                                                                    |                                   |                               |                                  |
| Ingen vedhæftede filer                                                                                                    |                                   |                               |                                  |
|                                                                                                    |                                   |                               |                                  |
| BESKEDER                                                                                                    |                                   |                               |                                  |
| KOMBIT - Podio Automations                                                                                                    |                                   |                               | 2021-10-04 11:28:57              |
| $K_{\rm T}$ is a second second |                                   |                               |                                  |
| får adgang til træningsmiljøet. Med venlig hilsen, Cecilie                                                                                                    | opgaven när deadline d. 15/10. va | er opmærksom på, at i lørst k | an iose denne KLIN-Opgave, har i |
|                                                                                                    |                                   |                               |                                  |